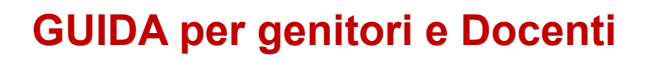

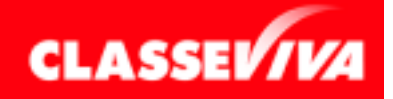

## Apertura di ClasseViva

L'accesso al registro elettronico è possibile nelle seguenti modalità:

- sul sito del Registro elettronico stesso https://web.spaggiari.eu/home/app/default/login.php
- il sito principale della scuola all'indirizzo https://www.iccastenaso.edu.it/
- scaricando sui device come tablet o smartphone l'app dedicata CLASSEVIVA FAMIGLIA disponibile sia su GooglePlay che sull'AppStore.

Per evitare problemi di incompatibilità con alcune funzionalità è vivamente consigliato l'utilizzo dei seguenti browser: *Google Chrome, Mozilla Firefox* o *Safari*.

Digitare nella barra degli indirizzi il seguente url: https://web.spaggiari.eu/

A questo punto, ClasseViva richiede l'inserimento dei dati fondamentali per garantire l'accesso ai soli utenti.

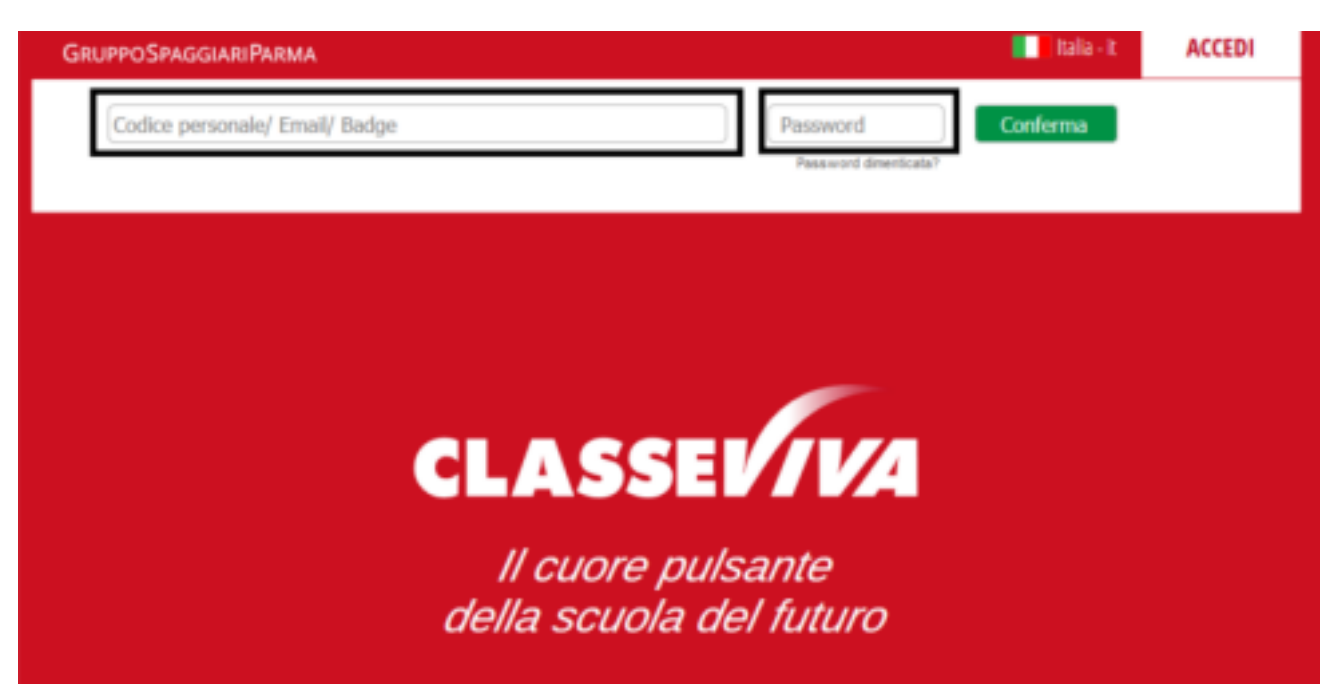

Per procedere con l'accesso, inserire i dati richiesti come mostrato nella figura precedente:

• Codice Personale – Il codice personale è fornito a ciascuno dall'I.C. di Castenaso; si tratta di un codice alfanumerico, composto indicativamente in questo modo: BOME0066.XXXXXXX (seguito da numeri che sostituiscono le X)

• **Password** – Password alfanumerica abbinata al codice personale, fornita anch'essa dall'Istituzione Scolastica.

Dopo aver effettuato il primo accesso è possibile prendere visione della propria area personale come di seguito descritta.

## Accesso all'area personale

Ogni utente all'interno di ClasseViva ha un'area personale da compilare con dei dati personali.

A questo spazio si accede cliccando sull'icona rotonda in alto a destra della prima pagina di ClasseViva.

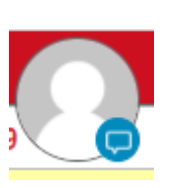

| SCUOLAT         | TİVA I servizi                                       | per la famiglia |                                  |                 | Esci     |
|-----------------|------------------------------------------------------|-----------------|----------------------------------|-----------------|----------|
| ultimo accesso: |                                                      |                 | PROVA WEBINAR SECONDARIA I GRADO | LUCA GHIRARDINI | 66285013 |
|                 | Classeviva Famiglia<br>E' disponibile la nuova app d | Classeviva      |                                  |                 |          |
|                 | App Store                                            | Google Play     |                                  |                 |          |

Cliccare sulla voce "**Profilo**" per accedere all'area in cui si andranno a inserire i dati personali del proprio utente.

| SCUOLATTIVA     | l servizi per la famiglia |           |                   |           |                 | Esci           |
|-----------------|---------------------------|-----------|-------------------|-----------|-----------------|----------------|
| ultimo accesso: |                           | PROVA     | WEBINAR SECONDARI | A I GRADO | LUCA GHIRARDINI | 66285013       |
|                 | Profilo                   | Sicuretta | People            | Network   | Messaggi        | Centro servizi |

## Il primo accesso al "Profilo" vi restituirà la seguente schermata:

| Indirizzo email                | Inserisci qui il tuo indirizzo email personale | Associa |
|--------------------------------|------------------------------------------------|---------|
| Oppure utilizza i tuoi dati di | f in 👫                                         |         |

Primo passo da fare è, infatti, associare un indirizzo e-mail personale alla propria utenza.

Non si tratta di un'operazione obbligatoria da compiere, ma è vivamente consigliata, in quanto questo indirizzo sarà poi quello che potrà venire utilizzato per accedere a ClasseViva e, inoltre, è molto importante per recuperare la password in caso di smarrimento tramite la funzione "**Password dimenticata?**" presente nella pagina di login.

*Attenzione:* Non è possibile associare più indirizzi mail allo stesso account; nel caso si avesse questa necessità, potrete rivolgervi in Segreteria per richiedere un ulteriore codice di accesso.

Viceversa, è possibile abbinare lo stesso indirizzo mail a profili differenti, nel caso in cui il genitore avesse più figli, ad esempio.

Nel momento in cui si cerca di abbinare la mail alla propria seconda utenza, sarà sufficiente digitare la stessa password di accesso utilizzata per la prima. In questo modo i due account sono "unificati", ovvero per

l'accesso si potrà utilizzare la stessa mail e la password in comune.

Una volta effettuata l'associazione, potrete inserite i restanti dati. Nella prima parte si potranno individuare il vostro *Nome e Cognome*, lo *Schoolpass* (riquadro rosso), il *ruolo* e l'*istituto* di vs. figlio/a.

Passando il mouse sopra all'icona rotonda, potrete impostare la vostra immagine di profilo.

Nella sezione "Dati personali" potrete inserire:

• Flag su *"inoltra i messaggi all'indirizzo email impostato"* – se spuntato, qualsiasi messaggio social riceverete genererà automaticamente una mail che verrà inviata all'indirizzo inserito in precedenza.

- Nome e cognome
- Cellulare
- Carta dei servizi

Nella sezione "Profilo personale", invece, potrete inserire:

- · Nickname potrà essere utilizzato per accedere a ClasseViva
- Informazioni su di te
- Il tuo avatar

## Sicurezza

Cliccando sulla voce "Sicurezza" si accederà all'area dedicata al cambio della propria password.

Sicurezza profilo

Password

Cambia la tua password

La password non viene cambiata da 15 giorni